open je foto en dubbelklik op je laag om er een gewone laag van te maken zet een lege laag onder je foto vergroot je canvas ik nam 200 pix laag vullen met wit ctrl+klik op je foto laag in je lagen palet om je foto te selecteren nieuwe laag maken zet alles op aparte lagen dan kan je er achteraf nog stijlen aan geven selecteren -transformatie selectie druk je alt toets in, zo vergroot je de selectie evenwijdig ga op een blokje staan en trek de selectie wat open en vergroot naar eigen wens en enter omlijn de selectie met bv 4 pix nieuwe laag -selecteren- transformatie selectie herhaal nu die stappen voor al de omlijningen rond de foto aangezien je alles op aparte lagen hebt staan kan je nu stijlen op zetten waar je wil

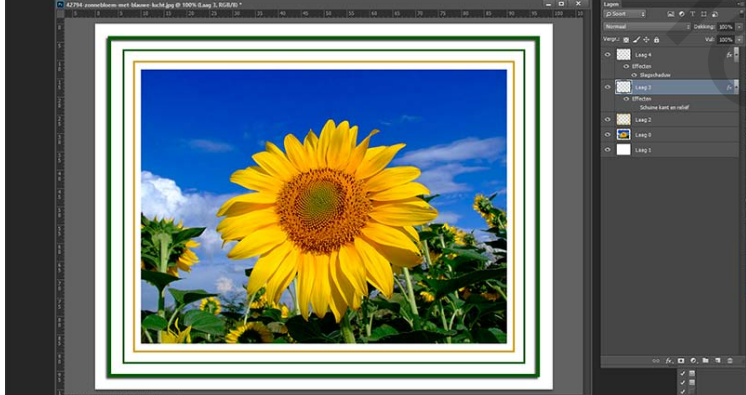

2

**Groetjes** Palson

dat is één manier omdat te bekomen